## Arnesova elektronska pošta (e-mail) za učence

- Pošiljamo vam uporabniško ime in geslo za <u>elektronski naslov pod domeno</u> <u>guest.arnes.si</u>.
- 2. Do elektronske pošte lahko dostopajo prek

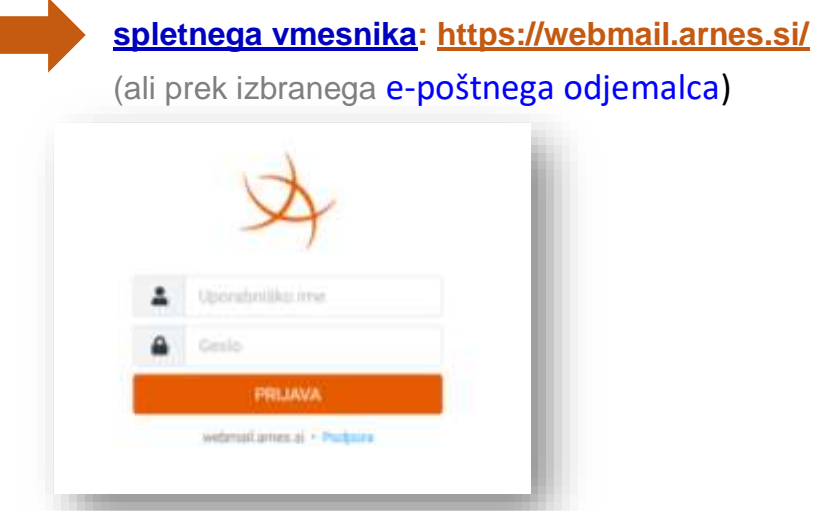

Več o nastavitvah odjemalcev elektronske pošte in nezaželeni elektronski pošti si lahko preberete na straneh za pomoč uporabnikom.

Če želimo samo odgovoriti na

## 3. Navodila za uporabo

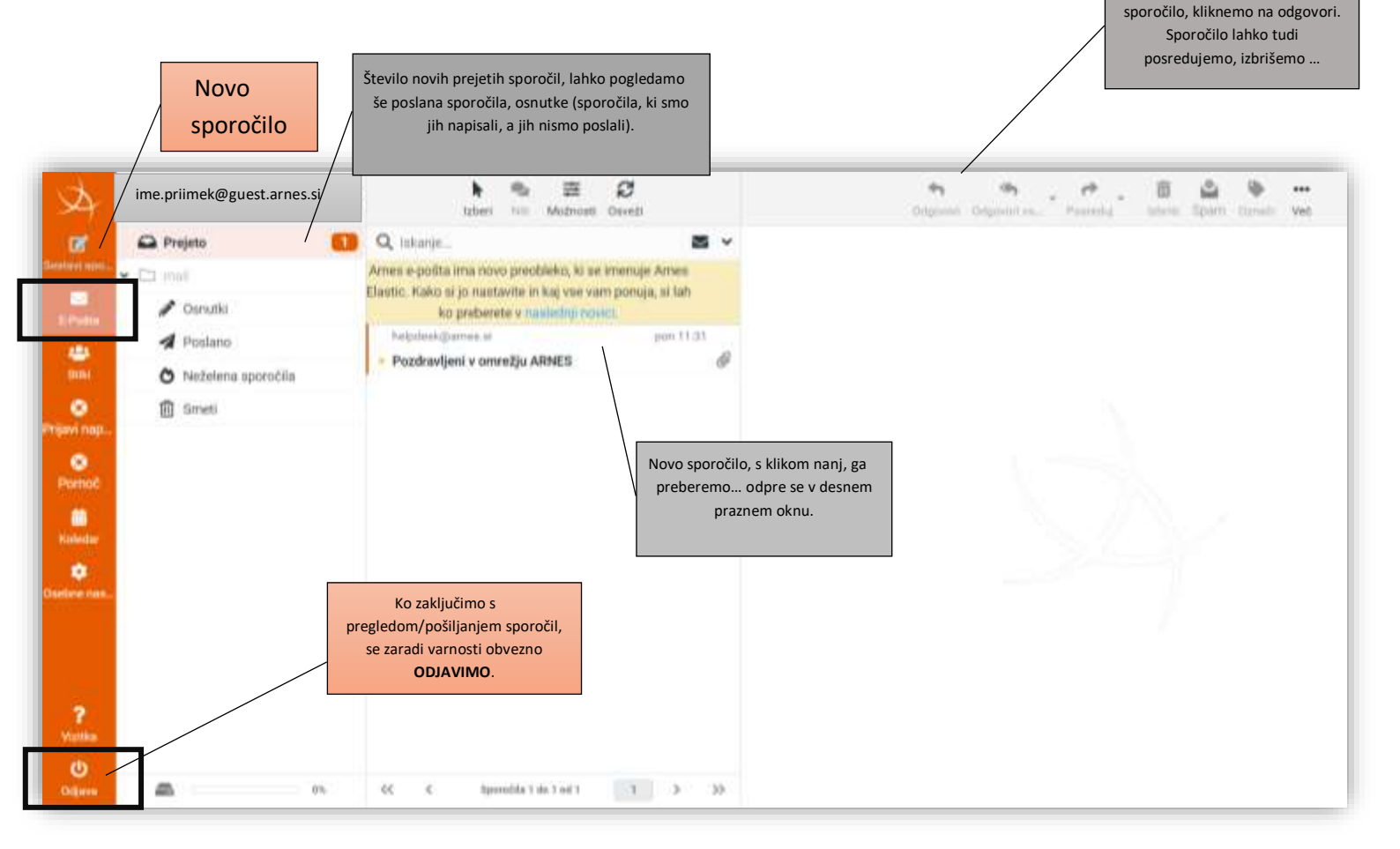

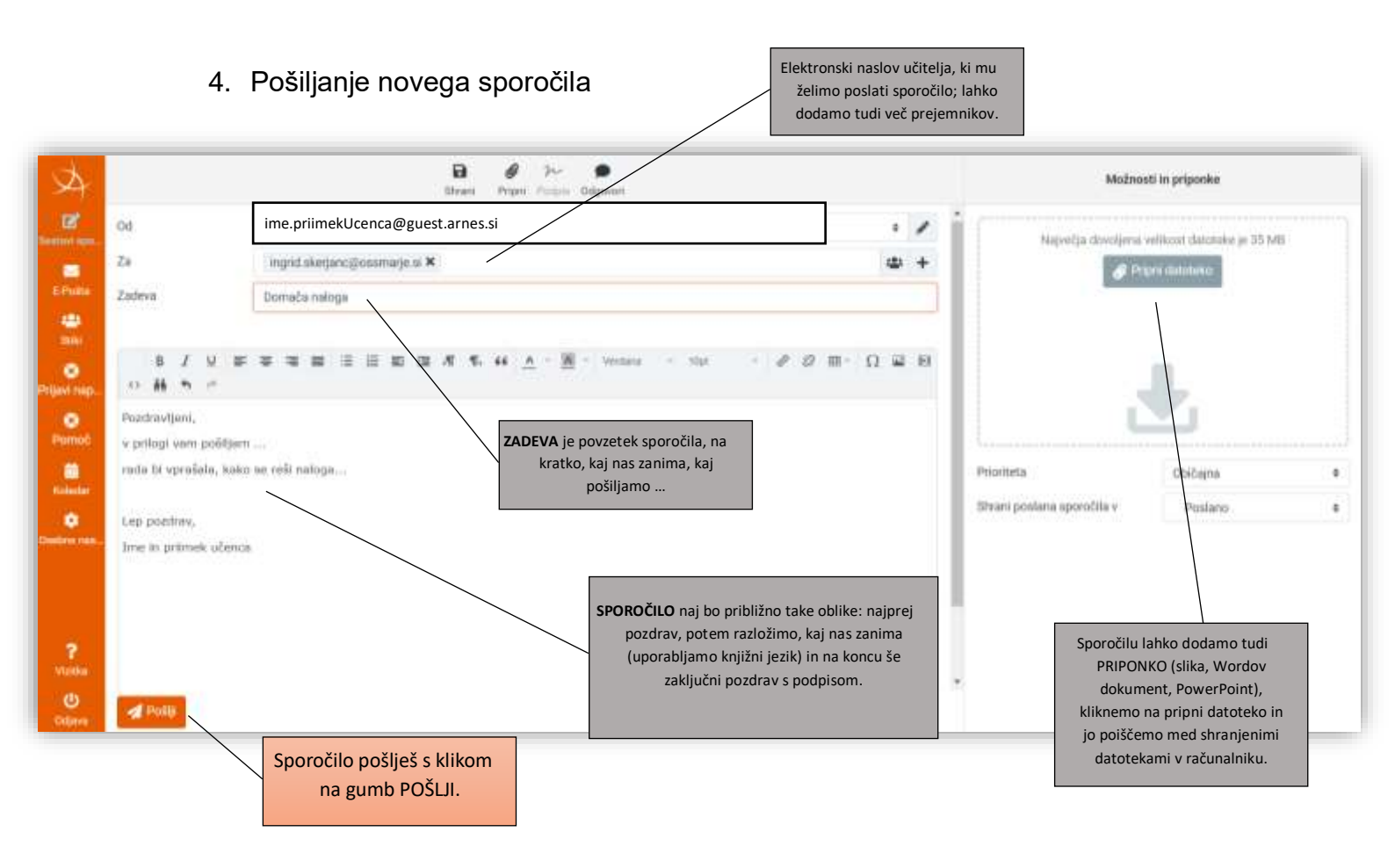